## Creating and Submitting a Travel Request

**Note:** Effective 10/1/23 an approved Travel Request will be required for all employees in order to submit Travel Expense Reports with a trip type of In-State-Overnight, Out of State, and/or International Travel.

1. From the home page, click **Request** and then **Create New Request**.

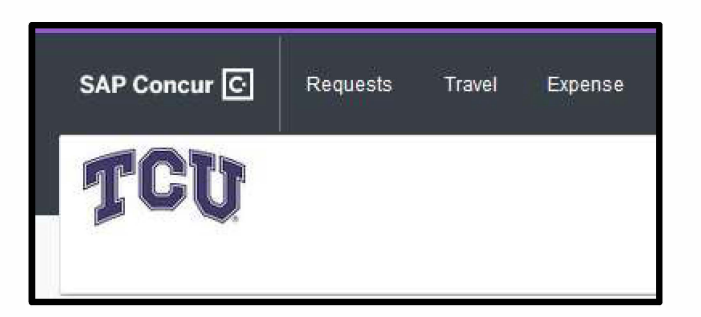

| SAP Concur 🖸                           | Requests | Travel | Expense          |  |  |  |  |  |
|----------------------------------------|----------|--------|------------------|--|--|--|--|--|
| Manage Requests                        |          |        |                  |  |  |  |  |  |
| Manage Re                              | quests   |        |                  |  |  |  |  |  |
| REQUEST LIBRARY View Active Requests ~ |          |        |                  |  |  |  |  |  |
| +<br>Create New P                      | Request  |        | THER<br>Click Cl |  |  |  |  |  |

2. Upon clicking Create New Request, you will select \*TCU Travel Request in the Request Type.

| î |
|---|
| ~ |
|   |

3. You will then be required to enter information specific to your trip for the following **Request** Headers.

| Field Description                                | <u>Format</u>                                         |
|--------------------------------------------------|-------------------------------------------------------|
| Request Type                                     | From Drop Down Menu                                   |
| Trip Name                                        | Free Form – Information to properly identify the trip |
| Business Purpose                                 | From Drop Down Menu                                   |
| Travel Start Date                                | Enter from Calendar                                   |
| Travel End Date                                  | Enter from Calendar                                   |
| Final Destination, City, State                   | Free Form                                             |
| Тгір Туре                                        | From Drop Down Menu                                   |
| Traveler Type                                    | From Drop Down Menu                                   |
| Will you be expending University Funds?          | From Drop Down Menu                                   |
| Are you traveling with students?                 | From Drop Down Menu                                   |
| Will you be taking University Property with you? | From Drop Down Menu                                   |
| Will this trip include personal travel?          | From Drop Down Menu                                   |
| Personal Travel Dates                            | Free Form                                             |
| Business Unit                                    | From Drop Down Menu                                   |
| Fund                                             | From Drop Down Menu                                   |
| Department                                       | From Drop Down Menu                                   |
| Project                                          | From Drop Down Menu                                   |
| Additional Information/Comments                  | Free Form                                             |

| Create New Request                          |                                    |      |                                                  | ×                     |
|---------------------------------------------|------------------------------------|------|--------------------------------------------------|-----------------------|
| Trip Name * 🚱                               | Business Purpose *                 |      |                                                  |                       |
| Training Conference                         | Advertising/Public Relations       | ~    |                                                  |                       |
| Travel Start Date *                         | Travel End Date *                  |      | Final Destination; City, State *                 |                       |
| 12/05/2022                                  | 12/09/2022                         |      | 🕲 🗸 Minneapolis-Edina, Minnesota                 |                       |
| Trip Type *                                 | Traveler Type *                    |      |                                                  |                       |
| 2. In-State - Overnight v                   | Employee                           | •    |                                                  |                       |
|                                             |                                    |      |                                                  |                       |
| Will you be expending University Funds? * 🚱 | Are you traveling with students? * |      | Will you be taking University Property with you? |                       |
| No ~                                        | No                                 | ✓ No |                                                  |                       |
| Will this trip include personal travel? *   | Personal Travel Dates              |      |                                                  |                       |
| No                                          |                                    |      |                                                  |                       |
| Business Unit*                              | Fund*                              | 0    | Department*                                      | 8                     |
| T V (BRITE) Brite Divinity School           | 🝸 🗸 (10200) Brite General          |      | 🝸 🖌 (12000) Brite General                        |                       |
| Project                                     |                                    |      |                                                  |                       |
| T ~ (23114) ICD#610765-CLSD                 |                                    |      |                                                  |                       |
|                                             |                                    |      |                                                  |                       |
| Additional Information/Comments             |                                    |      |                                                  |                       |
| Attending incremental training.             |                                    |      |                                                  |                       |
|                                             |                                    |      |                                                  | Cancel Create Request |

4. Once you have entered the required information, select **Create** Request.

We will now add the estimated expenses for this trip.

| SAP Concur C                     | Request   | s Travel      | Expense | App Center |  |  |  |
|----------------------------------|-----------|---------------|---------|------------|--|--|--|
| Manage Requests                  |           |               |         |            |  |  |  |
| Not Submitted   Request ID: 33KJ |           |               |         |            |  |  |  |
| Request Details 🗸                | Print 🗸 🖌 | Attachments 🐱 |         |            |  |  |  |
| EXPECTED EXPENSES                |           |               |         |            |  |  |  |
| Add                              |           |               |         |            |  |  |  |

- 5. Click on the Add button under Expected Expenses.
- 6. Under Expected Expenses, you can add expenses for Travel and Transportation, Other Travel Expenses, Personal Vehicle Mileage, Meals and Hospitality, Fees and Dues and Registration Expenses.

| Add Expected Expense                                       | × |
|------------------------------------------------------------|---|
| Search for an expense type                                 |   |
| <ul> <li>O1. Travel and Transportation Expenses</li> </ul> | ^ |
| Airfare                                                    |   |
| Car Rental                                                 |   |
| Hotel/Lodging                                              |   |
| Hotel/Lodging - Group Travel                               |   |
| Train/Rail                                                 |   |
| 02. Other Travel Expenses                                  |   |
| 03. Personal Vehicle Mileage                               |   |
| <ul> <li>04. Meals and Hospitality</li> </ul>              |   |
| Business Meals/Hospitality 10+ Attendees                   |   |
| Business Meals/Hospitality < 10 Attendees                  |   |
| Meals - Individual Domestic Daily Per Diem                 |   |
| Meals - Individual International Per Diem                  |   |
| <ul> <li>O6. Fees and Dues</li> </ul>                      |   |
| Seminar/Conference Registration                            | ~ |

7. Each expected expense has required fields to related to the expense type. The individual estimated amounts are included in the request total.

| SAP    | Concur C                                                             | Requests Travel            | Expense  | App Center                                    |            |                        | Help+<br>Profile + 💄 |  |  |  |
|--------|----------------------------------------------------------------------|----------------------------|----------|-----------------------------------------------|------------|------------------------|----------------------|--|--|--|
| Mana   | ige Requests                                                         |                            |          |                                               |            |                        |                      |  |  |  |
| Trai   | Training Conference \$3,331.25 m<br>Not Submitted   Request ID: 33KJ |                            |          |                                               |            |                        |                      |  |  |  |
| Reques | t Details 🗸                                                          | Print V Attachments V      |          |                                               |            |                        |                      |  |  |  |
| EXPE   | ECTED E.                                                             | XPENSES                    |          |                                               |            |                        |                      |  |  |  |
|        | Alerts †↓                                                            | Expense type 1             | Allocate | Details 1↓                                    | Date 🗐     | Amount <b>↑</b> ↓      | Requested ↑↓         |  |  |  |
|        |                                                                      | Hotel/Lodging              |          | Vinneapolis-Edina, Minnesota                  | 12/05/2022 | \$1,400.00             | \$1,400.00           |  |  |  |
|        |                                                                      | Training / Workshop Fees   | 8        |                                               | 12/05/2022 | \$1,000.00             | \$1,000.00           |  |  |  |
|        |                                                                      | Airfare                    | ļ        | Dallas (DFW) - Minneapolis (MSP) : Round Trip | 12/05/2022 | \$600.00               | \$600.00             |  |  |  |
|        |                                                                      | 03. Personal Vehicle Milea | ige      |                                               | 12/05/2022 | \$3 <mark>1.2</mark> 5 | \$31.25              |  |  |  |
|        | <b>m</b>                                                             | 02. Other Travel Expense   | S        |                                               | 12/05/2022 | \$300.00               | \$300.00             |  |  |  |
|        |                                                                      |                            |          |                                               |            |                        | \$3,331.25           |  |  |  |
|        |                                                                      |                            |          |                                               |            |                        |                      |  |  |  |

8. Once you have added all of your Expected Expenses, select Submit Request.

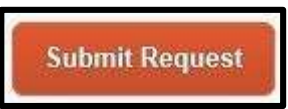

9. Review the Request User Agreement and select Accept & Continue.

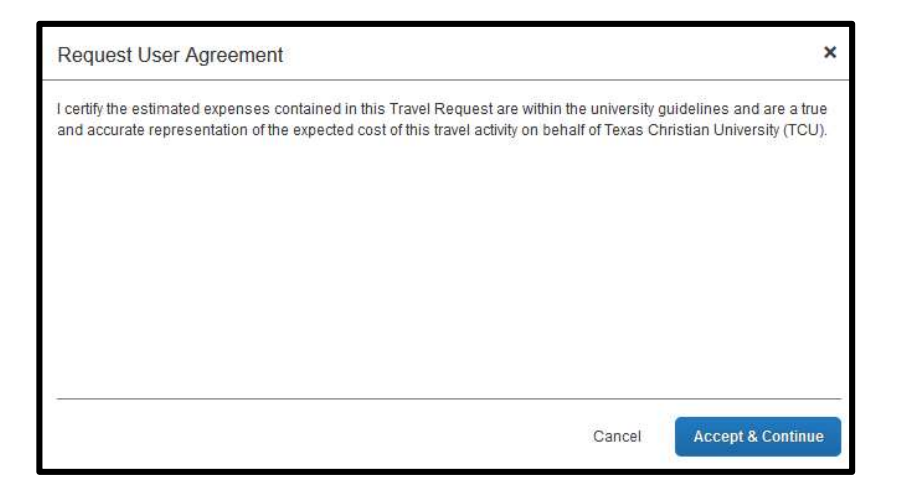

10. After submitting your Travel Request, in More Actions you may Cancel Request or Copy Request, you may also Recall the request (prior to the final approval) if you need to make changes or additions.

| SAP Conc                       | ur C Requests         | Travel       | Expense            | App Center                                |            |            | Help         |  |  |  |
|--------------------------------|-----------------------|--------------|--------------------|-------------------------------------------|------------|------------|--------------|--|--|--|
|                                |                       | 00012455W    | 2011/2012/2        |                                           |            |            | Profile 🔹 🐸  |  |  |  |
| Manage Rec                     | quests                |              |                    |                                           |            |            |              |  |  |  |
| Training Conference \$3,331.25 |                       |              |                    |                                           |            |            |              |  |  |  |
| Submitted &                    | Pending Approval   Re | equest ID: 3 | 3 <mark>3KJ</mark> |                                           |            | Cancel Req | uest         |  |  |  |
| Request Detai                  |                       | hmonte V     |                    |                                           |            | Copy Reque | st           |  |  |  |
| EXPECTE                        |                       | annenas +    |                    |                                           |            |            |              |  |  |  |
| Alerts 1.                      | Expense type 1.       |              | Detai              | is 11.                                    | Date =     | Amount 1.  | Requested 1. |  |  |  |
|                                | coperation (per tw    |              |                    |                                           |            |            |              |  |  |  |
|                                | Hotel/Lodging         |              | Minn               | eapolis-Edina, Minnesota                  | 12/05/2022 | \$1,400.00 | \$1,400.00   |  |  |  |
|                                | Training / Workshop I | Fees         |                    |                                           | 12/05/2022 | \$1,000.00 | \$1,000.00   |  |  |  |
|                                | Airfare               |              | Dalla              | is (DFW) - Minneapolis (MSP) : Round Trip | 12/05/2022 | \$600.00   | \$600.00     |  |  |  |
|                                | 03. Personal Vehicle  | Mileage      |                    |                                           | 12/05/2022 | \$31.25    | \$31.25      |  |  |  |
| <b>P</b>                       | 02. Other Travel Expe | enses        |                    |                                           | 12/05/2022 | \$300.00   | \$300.00     |  |  |  |
|                                |                       |              |                    |                                           |            |            | \$3,331.25   |  |  |  |
|                                |                       |              |                    |                                           |            |            |              |  |  |  |